# Energex Electrical Partners Portal

BASS (Booking Appointment Scheduling System) Authorised External Contractors Register and Subscribe User Guide

Energex Limited 18 February 2021

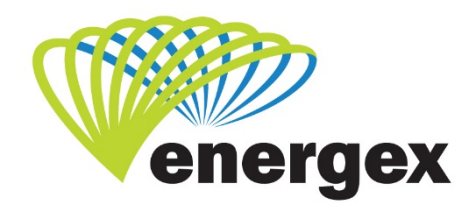

L.V. COVER

Part of Energy Queensland

#### **Version Control**

| Version | Date       | Description |
|---------|------------|-------------|
| 1.0     | 18/02/2021 | Initial     |

#### **Contact Energex**

**To report loss of supply:** 13 62 62

For electricity emergencies: 13 19 62

#### For general enquiries:

energex.com.au custserve@energex.com.au 13 12 53 (7:00am to 5:00pm, Monday to Friday) Telephone interpreter service 13 14 50

Follow us on twitter.com/energex

© Energex Limited 2020

ß Energex and Energex Positive Energy are registered trademarks of
 Energex Limited

Energex Limited ABN 40 078 849 055 GPO Box 1461, Brisbane QLD 4001

# Contents

| Electric | cal Partners  | (EP) Portal1                   | I |
|----------|---------------|--------------------------------|---|
|          | Direct EP Po  | ortal Link                     | I |
|          | Energex Inte  | ernet Website                  | I |
| Registe  | er for the EP | Portal                         | 2 |
|          | Enter the co  | de as shown below              | 2 |
|          | Registration  | Details                        | 3 |
|          | 1.            | Enter your First Name          | 3 |
|          | 2.            | Enter your Last Name           | 3 |
|          | 3.            | Create your username           | 3 |
|          | 4.            | Create a password              | ł |
|          | 5.            | Enter an email address         | ł |
|          | 6.            | Enter a mobile phone number    | ł |
|          | 7.            | User Agreement/ Privacy Policy | ł |
|          | Thank you f   | or registering                 | 5 |
| Subscr   | ribing to you | r Group                        | 5 |

# **Electrical Partners (EP) Portal**

You can access the EP Portal by entering in the direct link or via the Energex internet website.

### **Direct EP Portal Link**

Enter the direct link of http://www.energex.com.au/energexportals

You can save this link to your favourites for your ease of access!

### **Energex Internet Website**

- 1. Access the Energex website on http://www.energex.com.au
- 2. You can either:
  - click on LOGIN in the top toolbar, or
  - click on the Portals tile located in the centre of the home page

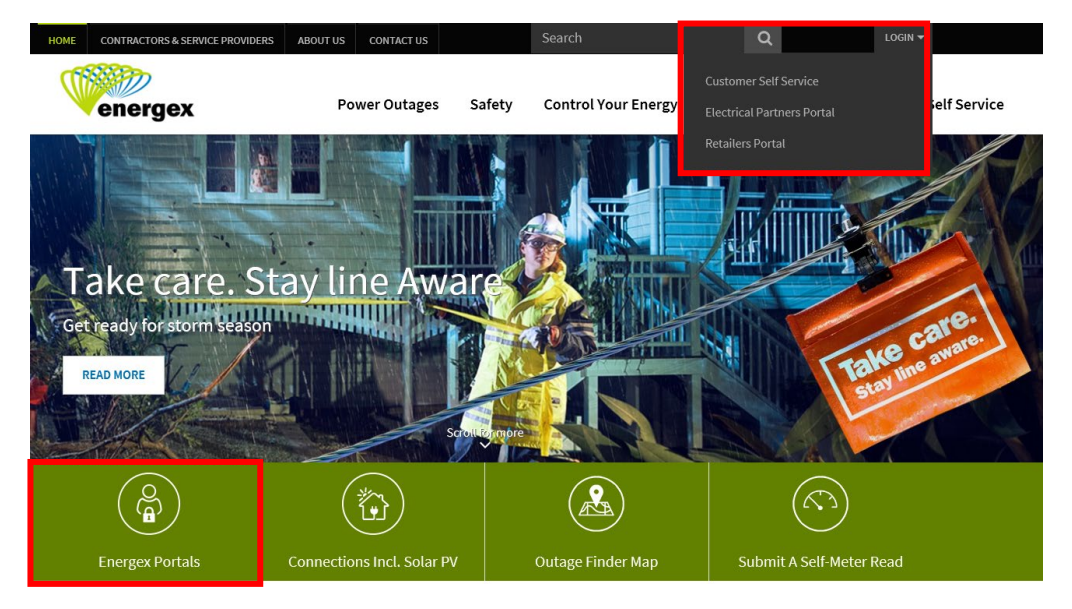

3. Click on the Portals tile located in the centre of the home page.

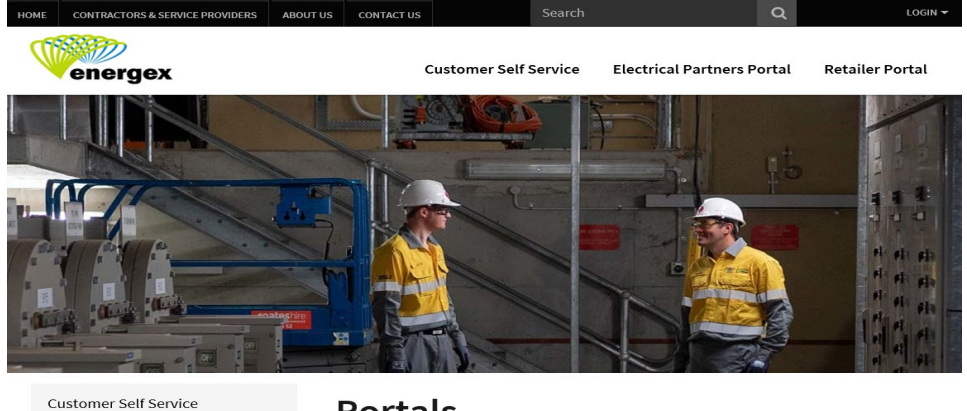

Electrical Partners Portal

#### Portals

Access the Energex Portals for Customers, Retailers and Electrical Partners

Customer Self Service Submit Network Connection Applications, report no power, faulty Electrical Partners Portal Submit all Electrical Work Requests (EWR), Network Connection

# **Register for the EP Portal**

If you are not registered to the EP Portal you will need to provide your information to complete our simple registration process. Once you have accessed the EP Portal, click on the REGISTER NOW button.

You will only need to complete this process once to be registered to the EP Portal. All fields must be completed correctly for your registration to be successful.

### Enter the code as shown below

As with most internet websites, to identify you are a human being and not 'spam', you will need to enter the code shown on the registration page.

- If you find the code hard to read, you can refresh it as many times as you like using the refresh button until you find a code you can read.
- Click on the audio button if you would prefer to hear the code.
- This code is not case sensitive; however you will need to add a space between the codes.

| positive energy                                         |                          |       |
|---------------------------------------------------------|--------------------------|-------|
| Login                                                   |                          |       |
| Fields marked with " are mandatory fields.              |                          |       |
| Please enter your username and password below to login. |                          |       |
| Username*                                               |                          |       |
|                                                         | Forgotten your Username? |       |
| Password*                                               |                          |       |
|                                                         | Eorgotten your Password? |       |
| S                                                       |                          | LOGIN |
| Not registered yet? REGISTER NOW                        |                          |       |
|                                                         |                          |       |

### **Registration Details**

| positive energy                                                                                      |                                                                        |                    |  |
|----------------------------------------------------------------------------------------------------|------------------------------------------------------------------------|--------------------|--|
| Register continue                                                                                    |                                                                        |                    |  |
| Fields marked with * are mandatory fields.                                                           |                                                                        |                    |  |
| First Name*                                                                                          |                                                                        |                    |  |
| Last Name*                                                                                           |                                                                        |                    |  |
| Create your username*<br>You need to create a username to login                                      |                                                                        | Check Availability |  |
| Create a password'<br>You need to enter a password to login                                          |                                                                        |                    |  |
| Confirm password*                                                                                    |                                                                        |                    |  |
| Email address*<br>You will use this to assist with retrieving<br>your forgotten username or password |                                                                        |                    |  |
| Mobile phone number                                                                                  |                                                                        |                    |  |
| By registering, I hereby agree to the following:                                                     |                                                                        |                    |  |
| Confirm that I have read and agree to the User Agreeme     Understand that I may receive emails reg  | ent and <u>Privacy Policy.</u><br>To the User Agreement and informatic | n about my account |  |

#### 1. Enter your First Name

#### 2. Enter your Last Name

#### 3. Create your username

- This will be your username to login each time to the EP Portal
- This will need to be a unique username.
  - Once you have entered a username click on Check Availability
  - If the username exists in our database you will receive an error advising that the username specified already exists. A red cross will also appear next to the Check Availability button.
  - o If this happens, please create a new username.
  - o If the username is available, a green tick will appear next to the Check Availability button.
- A username can be between 3 to 64 characters in length using letters, numbers and the following characters such as full stop, hyphen, underscore and @. Your username must contain at least 3 letters and or numbers.
  - Your username is not case sensitive.

#### 4. Create a password

- This will be your password to login each time to the EP Portal
- A password must be at least 8 characters. Use a mix of uppercase, lowercase, letters, numbers and symbols
  - You cannot use any password that you have used in the past 6 password logins.

#### 5. Enter an email address

- This will need to be a unique email address. If the email address already exists in the Energex database, you will receive an error once you click on Submit and you will need to change your email address.
- If you forget your username or password, an email will be sent to this email address with instructions on how to reset your details.

#### 6. Enter a mobile phone number

- The number must start with 04 and cannot be longer than 10 characters in length.
- Energex will use this number if contacting you during registration.

#### 7. User Agreement/ Privacy Policy

• Before you click on Submit, please read the User Agreement and Privacy Policy. Once you click Submit, you are automatically agreeing to these terms and conditions.

#### **NEED TO KNOW**

If you enter any information into the Registration that is incorrect, you will receive an error message(s) in the field that was incorrect.

If you receive any an error message(s), you will need to re-enter your password and code again before you can Submit.

If all the information was entered correctly, you will receive an Activate your registration email.

## Thank you for registering

Once you have successfully completed and submitted via REGISTER NOW, you will receive the below message – Thank you for registering - advising you what to do next.

| positive energy                                                                                                    | ( | <b>)</b> ) |
|----------------------------------------------------------------------------------------------------|---|------------|
| Thank you for registering                                                                                                    |   |            |
| Check your email                                                                                                    |   |            |
| We have sent an email to your registered email address     Look for a message with the subject. Activate your registration     Click the link in the email to confirm your registration details                                                                                                    |   |            |
| Didn't receive our email?                                                                                                    |   |            |
| <ul> <li>Check that your registered email address is spelt correctly</li> <li>Check your email account's junk or spam folder</li> <li>Still didn't receive the email? Please try again to ensure your email address is correct. If you are still experiencing issues, please call us for assistance on 13 12 53</li> </ul> |   |            |
|                                                                                                    |   |            |

Go to your registered email address and look for a message with the subject heading of 'Activate your registration'. This email will be sent from <u>energexportal@energex.com.au</u>.

# **Subscribing to your Group**

Once the group has been set up in the Electrical Partners Portal, staff can subscribe to the group using the Energex Group Reference number. This can be provided by the Group Manager.

| Electrical Partners Portal Subscription                                                                                            |                |
|----------------------------------------------------------------------------------------------------|----------------|
| Please select additional subscriptions                                                                                             |                |
| O ESO Licenced Electrical Contractor                                                                                               |                |
| ○ CEC Accredited Solar Installer                                                                                                   |                |
| Other Electrical Partner                                                                                                    |                |
| ○ Retailer                                                                                                    |                |
| External Contractor                                                                                                    |                |
| I'm not sure what to select                                                                                                    |                |
| Are you creating a new Group or joining a Group?                                                                                   |                |
| Join a Group using an Energex Group Reference                                                                                      |                |
| I'm not sure what to select                                                                                                    |                |
| Enter the Energex Group Reference.<br>Use the correct format of EGX000 and check that the Group name is correct before continuing. |                |
| egx5925 Check                                                                                                    |                |
| UAM 055                                                                                                    |                |
|                                                                                                    | Cancel Next >> |

Tick the box I accept the Terms of Use for the Energex Portal before clicking on Next>>

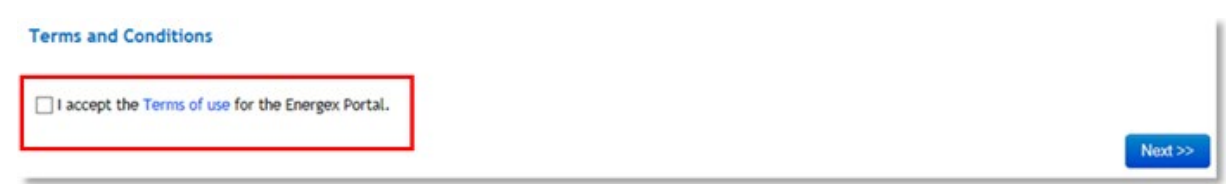

A message will load advising that you have subscribed to the applicable Group and the Energex reference number you entered.

• An email has been sent to the Group Manager of your Group who will either approve or decline your subscription.

| 0<br>Thank you for your         | subscription request to join Formway 557 (#EGX5921).                                                             |
|---------------------------------|----------------------------------------------------------------------------------------------------|
| An email has been se            | ent to the Group Manager for Formway 557 to approve your request to join this group.                             |
| An email has also be<br>status. | en sent to your registered email address confirming your subscription request and how to check your subscription |
| You will receive an en          | mail confirming your subscription once the Group Manager has approved your request.                              |

.....